Para realizar el pago de la provisión de fondos, acceder a su banca online, **1** seleccionar **PagosDomiciliaciones**,

2 seleccionar Pago de recibos y 3 introducir código de barras de la parte inferior del modelo de Provisión de Fondos.

| //ABANCA                                             | 1                                                                                                    |                                            | ¿Podemos ayudarle? ?                                             | e-Correspondenci | a 🗙 Operaciones favorilas | 2 Buzón de firmas<br>Sin firmas pendientes |  |
|------------------------------------------------------|----------------------------------------------------------------------------------------------------|--------------------------------------------|------------------------------------------------------------------|------------------|---------------------------|--------------------------------------------|--|
| Posición Quentas Financia                            | ción Inversión Pagos/Domie                                                                                                    | siliaciones i cheros Tarjetas/Comercios Ut | ilidades                                                         |                  |                           | 🕑 Salir                                    |  |
| Pagos Pago de recibos Pago de impuestos              | Pagos >> Pagos >> Pago de re<br>Pago de recibos                                                                                                    | 3005                                       |                                                                  |                  |                           | <b>?A</b> +a−                              |  |
| Pagos de Tasas y<br>Multas de la Xunta               | PASOS                                                                                                    | 1 INTRODUCIR DATOS                         | 2 C                                                              | ONFIRMACIÓN      | 3 RESULTADO               |                                            |  |
| <ul> <li>Domiciliaciones</li> <li>Remesas</li> </ul> | Permite realizar el pago de cualquier recibo (Ayuntamientos, Diputaciones) en el que Abanca figura como entidad colaboradora Si el recibo contiene código de barras puede tech cargarán todos los datos. En caso contrario, rellene los campos solicitados con los datos que figuran en el recibo. |                                            |                                                                  |                  |                           |                                            |  |
| Novedad!                                             | CUENTA DE CAR                                                                                                    | GO                                         |                                                                  |                  | ,                         | Campos obligatorios                        |  |
|                                                      | * Cuenta de cargo: [[Seleccione una cuenta] Ver saldo                                                                                                    |                                            |                                                                  |                  |                           |                                            |  |
|                                                      | DATOS DEL REC                                                                                                    | IBO                                        | 3                                                                |                  |                           |                                            |  |
|                                                      |                                                                                                    | ★¢ódigo de ba                              | Introducir código de barras     Introducir datos manualme arras: | ante             |                           |                                            |  |
|                                                      |                                                                                                    |                                            | Siguiente                                                        |                  |                           |                                            |  |

## 4 Firmar y Enviar buzón

| //ABANCA                                                  |                                                                            |                            |                         | ¿ <u>Poder</u>                                                                                       | nos ayudarle? 🕐        | e-Correspondenci  | a 🗙 Operaciones favoritas | 20  | <u>Buzón de firr</u><br>Sin firmas pen |
|-----------------------------------------------------------|----------------------------------------------------------------------------|----------------------------|-------------------------|----------------------------------------------------------------------------------------------------|------------------------|-------------------|---------------------------|-----|----------------------------------------|
| Posición Cuentas Financia                                 | ión Inversión                                                              | Pagos/Domiciliaciones Fich | eros Tarjetas/Comercios | Utilidades                                                                                           |                        |                   |                           |     | O Salir                                |
| - Pagos                                                   | Pagos >> Pagos >>                                                          | > Pago de recibos          |                         |                                                                                                    |                        |                   |                           | ?A- | ⊧a=                                    |
| Pago de recibos                                           | Pago de reci                                                               | ibos                       |                         |                                                                                                    |                        |                   |                           |     |                                        |
| Pago de impuestos                                         | PASOS                                                                      | 1 INTRODUCIR D             | ATOS                    | 2                                                                                                    | CONFIRMACIÓN           |                   | 3 RESULTADO               |     |                                        |
| Pagos de Tasas y<br>Multas de la Xunta                    |                                                                            |                            |                         |                                                                                                    |                        |                   |                           |     |                                        |
| Domiciliaciones                                           | CUENT                                                                      | A DE CARGO                 |                         |                                                                                                    |                        |                   |                           |     |                                        |
| <ul> <li>Remesas<br/>domiciliadas<br/>Novedad!</li> </ul> |                                                                            |                            | Cuenta                  | de cargo: ES03 208                                                                                   | 30 3511 2630 4005 4617 |                   |                           |     |                                        |
|                                                           | DATOS                                                                      | DEL RECIBO                 |                         |                                                                                                    |                        |                   |                           |     |                                        |
|                                                           | Emisora:<br>Autoliquidación:<br>Referencia:<br>Identificación:<br>Importe: |                            |                         | Emisora: 9772716<br>quidación: No<br>keferencia: 0000032<br>tificación: 0000170<br>Importe: 150,00 E | 300998<br>320<br>UR    | 4                 |                           |     |                                        |
|                                                           |                                                                            |                            | Anterior                | Enviar a buzór                                                                                       | ain firmar Firm        | ar y Enviar buzón | >                         | ?А  | <b>+</b> a−                            |

5 en utilidades 6 Buzón de firmas 7 seleccionar en las fechas el día del pago del recibo,

| //ABANCA                                                                    |                                                                       |                                                            | 5                                                                  | ¿Podemos ayudarle?                                | e-Correspondencia                   | Operaciones favoritas                 | 2 Buzón de fir<br>Sin firmas pe |  |
|-----------------------------------------------------------------------------|-----------------------------------------------------------------------|------------------------------------------------------------|--------------------------------------------------------------------|---------------------------------------------------|-------------------------------------|---------------------------------------|---------------------------------|--|
| Posición Cuentas Financiaci                                                 | ón Inversión Pagos/Domic                                              |                                                            |                                                                    | 🕑 Salir                                           |                                     |                                       |                                 |  |
| Personalización                                                             | Utilidades >> Buzón de firmas >>                                      | Acceso al buzón de firmas                                  |                                                                    | <b>∆</b> X <b>∂</b> ?A+a-                         |                                     |                                       |                                 |  |
| <ul> <li>Seguridad</li> <li>Inforración</li> <li>Buzón de firmas</li> </ul> | i Firma rápida dispon<br>de las operaciones)<br>Si quiere realizarlas | ible. Seleccione primero las<br>una a una seleccione en el | s operaciones que quiere realiz<br>l campo acciones la opción firm | ar y pulse firmar o cancelar oper<br>ar/cancelar. | raciones (A través de esta opción r | io se emitirán justificantes individu | ales de cada una                |  |
| Acceso al buzón de firmas                                                   | CRITERIOS DE BÚSQUE                                                   | EDA                                                        |                                                                    | 7                                                 |                                     |                                       |                                 |  |
| Consulta de firmas                                                          |                                                                       |                                                            | Fecha dusde:<br>Fecha Nasta:                                       |                                                   | >                                   |                                       |                                 |  |
| <ul> <li>Consulta<br/>operaciones<br/>realizadas</li> </ul>                 |                                                                       |                                                            | Estado operación: p                                                | Buscar                                            |                                     |                                       |                                 |  |
| Avisos                                                                      |                                                                       |                                                            |                                                                    | Duscul                                            |                                     |                                       |                                 |  |
|                                                                             | OPERACIÓN                                                             | IMPORTE                                                    | FECHA DE CREAC                                                     | IÓN                                               | FECHA DE CADUCIDAD                  | ESTADO                                | ACCIONES                        |  |
|                                                                             | No se han encontrado opera                                            | ciones en el buzón para los                                | s criterios de búsqueda indicad                                    | )S                                                |                                     |                                       |                                 |  |

Una vez firmado hay que imprimir el justificante, **8** en utilidades **9** Consulta de operaciones

|                                                                                                    | A 6-5-                                                                                                    |
|----------------------------------------------------------------------------------------------------|----------------------------------------------------------------------------------------------------|
| Utilidades>> Consulta operaciones realizadas>> Consulta de Operaciones Consulta de Operaciones                       | ⊕ <b>*A+</b> a-                                                                                                    |
| i Sólo se pueden consultar las operaciones realizadas durante el último mes.                                         |                                                                                                    |
| CRITERIOS DE BÚSQUEDA                                                                                                |                                                                                                    |
| ★ Opciones: <ul> <li> <ul> <li>                 Últimas 10 operaciones                 <ul></ul></li></ul></li></ul> |                                                                                                    |
| Seleccionar Fechas Desde el día: Hasta el día:                                                                       |                                                                                                    |
| ★ Operaciones:      O Todas     Sólo operaciones de movimiento de dinero                                             |                                                                                                    |
|                                                                                                    | iación Inversión Pagos/Domiciliaciones Ficheros Tarjus/Comercios Utilidades Utilidades >> Consulta operaciones realizadas >> Consulta de Operaciones Consulta de Operaciones i Sólo se pueden consultar las operaciones realizadas durante el último mes. CRITERIOS DE BÚSQUEDA  * Opciones: ① Útimas 10 operaciones ① 1 Día ① 1 Semana ③ Seleccionar Fechas  Pesde el día: Hasta el dia: |

**₿?А**+а-